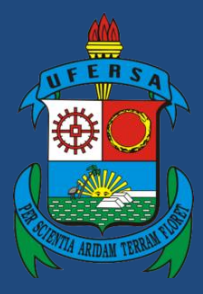

Universidade Federal Rural do Semi-Árido

# **Manual do Processo**

### Macroprocesso: Ensino

## Processo: Emissão de Diploma de Graduação -Segunda Via

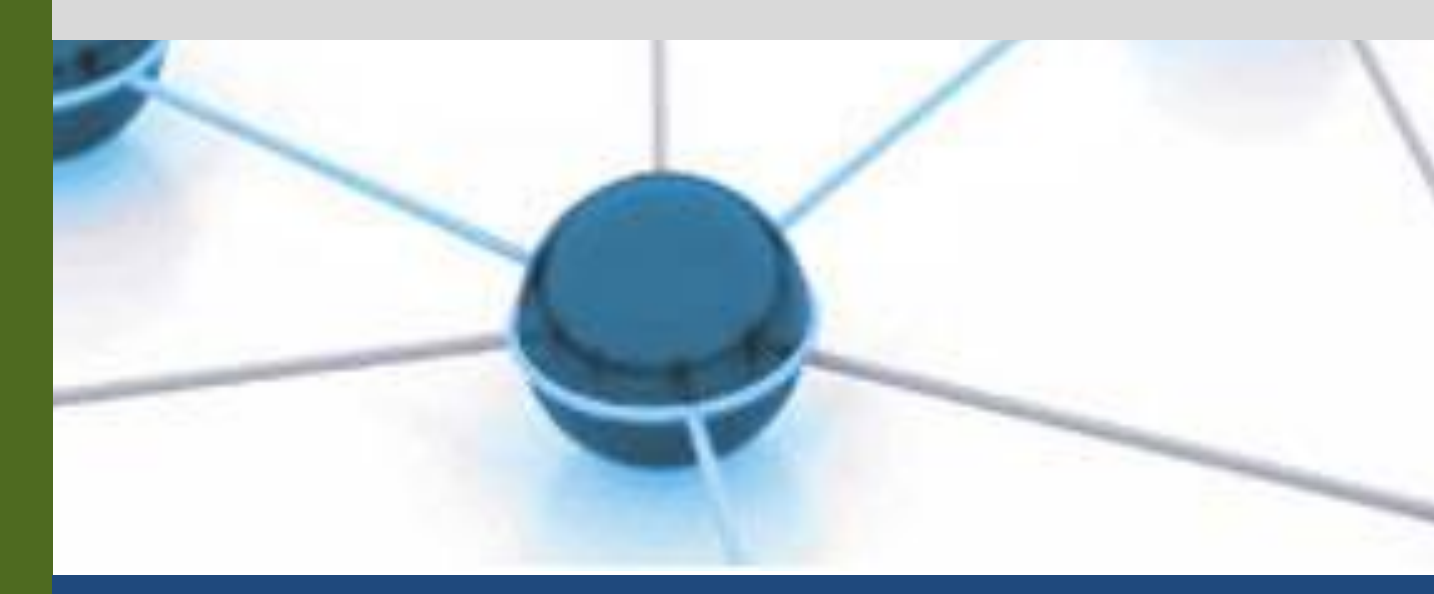

Versão: 1.0

Data: 15/10/2021

| 1 | Macroprocesso | Ensino                                         |
|---|---------------|------------------------------------------------|
| 2 | Processo      | Emissão de Diploma de Graduação - Segunda Via  |
| 3 | Entrada(s)    | Requerimento da 2ª Via do Diploma de Graduação |
| 4 | Saída(s)      | Entrega da 2ª Via do Diploma de Graduação      |
| 5 | Sistemas      | SIGAA, SIPAC, e-MEC                            |
| 6 | Indicadores   | Número de 2ª vias de diplomas emitidas         |
| 7 | Normatização  | -                                              |

#### 1. INFORMAÇÕES DO PROCESSO

#### 2. OBJETIVO DO PROCESSO

O processo "Emissão de Diploma de Graduação - Segunda Via" tem por objetivo descrever as atividades relacionadas à Emissão de Diploma de Graduação - Segunda Via.

#### 3. DEFINIÇÕES E SIGLAS

- SED: Setor de Expedição de Documento
- DRA: Divisão de Registro Acadêmico
- PROGRAD: Pró-Reitoria de Graduação
- SRA: Setor de Registro Acadêmico
- SIGAA: Sistema Integrado de Gestão de Atividades Acadêmicas
- SIPAC: Sistema Integrado de Patrimônio, Administração e Contratos
- SCA: Setor de Controle Acadêmico

#### 4. DESCRIÇÃO DAS ATIVIDADES

#### **PROCESSO:**

| # | ATIVIDADE                                | ATOR     | DESCRIÇÃO DAS ATIVIDADES                                                                                                    |
|---|------------------------------------------|----------|----------------------------------------------------------------------------------------------------|
| 1 | SUBMETER<br>requerimento e<br>documentos | Discente | O discente deverá preencher o<br>requerimento e enviar a documentação<br>(documento único em formato .PDF) por<br>meio do formulário eletrônico disponível<br>em Pró-Reitoria de Graduação -<br>PROGRAD   Formulários (ufersa.edu.br).<br>Não abrir processo se o discente não<br>encaminhar todos os documentos<br>necessários e em arquivo único PDF. |

| 2     | VERIFICAR<br>documentação            | SED ou<br>SRA                          | O servidor deverá verificar se constam os<br>documentos de Identidade (RG, CNH ou<br>RNE), Certidão de Nascimento ou<br>Casamento, e Cópia do Diploma (se<br>houver).                                                                                                    |
|-------|--------------------------------------|----------------------------------------|----------------------------------------------------------------------------------------------------|
| 3.1   | NOTIFICAR discente                   | SED ou<br>SRA                          | Notificar o discente sobre a documentação<br>incompleta, informando qual(is)<br>documento(s) está(ão) faltando e orientar<br>nova submissão de requerimento com<br>documentação completa em arquivo único<br>no formato .PDF                                                                                                    |
| 3.2   | CONFIRMAR<br>matrícula               | SED ou<br>SRA                          | Verificar se o número de matrícula que<br>consta no requerimento preenchido pelo<br>discente condiz com o número de matrícula<br>constante no processo e com um vínculo<br>concluído no SIGAA.<br>Esse procedimento faz-se necessário<br>especialmente em casos que o discente<br>possui mais de um vínculo com a<br>Instituição. Assim, evita-se o erro de emitir<br>diploma de outro vínculo distinto do<br>solicitado pelo discente.<br>SIGAA > Módulo Graduação > Alunos ><br>Dados do Discente > Consultar Dados do |
|       |                                      |                                        | Aluno.                                                                                                    |
| 4     | INSTAURAR processo<br>administrativo | SED ou<br>SRA                          | Proceder abertura de Processo<br>Administrativo de Segunda Via de<br>Diploma no SIPAC.                                                                                                    |
| 5.1   | VERIFICAR registro na<br>Instituição | SED ou<br>SRA                          | É enviado um e-mail para instituição registradora externa pedindo a confirmação dos dados de registro.                                                                                                    |
| 5.1.1 | RECEBER pedido de confirmação        | Instituição<br>Registradora<br>Externa | A instituição registradora externa recebe o pedido de confirmação dos dados de registro do discente solicitados pela UFERSA.                                                                                                    |
| 6.1   | NOTIFICAR discente                   | SED ou<br>SRA                          | Notificar ao discente que não houve a<br>confirmação dos dados do registro e,<br>portanto, não há como continuar com a<br>solicitação. Caso o discente queira, terá que<br>abrir um novo requerimento.                                                                                                    |
| 6.1.1 | ARQUIVAR processo                    | SED ou<br>SRA                          | Proceder o arquivamento do processo no SIPAC.                                                                                                    |
| 6.2   | ENVIAR dados de registro             | Instituição<br>Registradora<br>Externa | Uma vez confirmado os dados de registro,<br>a instituição registradora externa enviará o<br>registro para o SED ou SRA.                                                                                                    |

| 6.2.1 | EMITIR segunda via              | SED ou<br>SRA | O servidor usará o modelo do editor de<br>texto e inserirá os dados presentes do<br>discente nos arquivos da UFERSA e<br>acrescentará os dados recebidos da<br>instituição registradora externa.                                                                                                    |  |
|-------|---------------------------------|---------------|----------------------------------------------------------------------------------------------------|--|
| 7     | VERIFICAR regulação<br>do curso | SED ou<br>SRA | Consultar reconhecimento do curso no e-<br>MEC (tanto para diplomas registrados por<br>instituição externa como pela UFERSA).<br>Para os diplomas registrados na UFERSA<br>verificar se os dados do ato regulatório<br>estão atualizados no SIGAA.<br>e-Mec > Cadastro da UFERSA > aba<br>Graduação > seleciona Curso > Ato<br>Regulatório<br>SIGAA > módulo Graduação > DDP ><br>Reconhecimento > Listar/Alterar                      |  |
| 8.1   | CADASTRAR novo ato              | SED ou<br>SRA | Cadastrar o ato atual de reconhecimento do<br>curso no sistema.<br>SIGAA > módulo Graduação > DDP ><br>Reconhecimento > Cadastrar.                                                                                                    |  |
| 9     | VERIFICAR<br>assinaturas        | SED ou<br>SRA | Subprocesso que descreve as atividades<br>relacionadas à Verificação de Assinaturas<br>para Emissão de Diploma de Graduação.                                                                                                    |  |
| 10    | EMITIR diploma                  | SED ou<br>SRA | Antes de proceder com a emissão dos<br>diplomas somente registrados na UFERSA<br>é necessário confirmar as informações de<br>assinaturas e reconhecimento do curso que<br>aparecem na tela e informar o número do<br>processo administrativo de solicitação de<br>segunda via do diploma.<br>SIGAA > Módulo Diplomas ><br>Registro/Impressão > Impressão de<br>Segunda Via.                                                            |  |
| 11    | IMPRIMIR diploma                | SED ou<br>SRA | <ul> <li>Orientações:</li> <li>Diplomas registrados na UFERSA (SIGAA):</li> <li>Não realizar a impressão do arquivo diretamente do SIGAA;</li> <li>Realizar o download do diploma em arquivo no formato .PDF;</li> <li>Abrir o arquivo do diploma em formato .PDF e realizar impressão (Layout PAISAGEM / Impressão FRENTE E VERSO - Borda menor).</li> <li>Diplomas registrados por instituição externa (editor de texto):</li> </ul> |  |

|        |                              |                         | - A impressão é feita diretamente, pois já está com a formatação correta.                                                                                                    |
|--------|------------------------------|-------------------------|----------------------------------------------------------------------------------------------------|
| 12.1   | ATUALIZAR planilha           | SED ou<br>SRA           | Inserir informações da emissão e da<br>movimentação do diploma na Planilha de<br>Acompanhamento de Emissão de<br>Diplomas.                                                                                                    |
| 12.2   | ASSINAR diploma              | Diretoria da<br>DRA     | Assinatura da autoridade responsável pela<br>Divisão de Registro Acadêmico no dia da<br>emissão da segunda via do diploma.                                                                                                    |
| 12.2.1 | ASSINAR diploma              | Gabinete da<br>PROGRAD  | Assinatura da autoridade responsável pela<br>Pró-Reitoria de Graduação no dia da<br>emissão da segunda via do diploma.                                                                                                    |
| 12.2.2 | ASSINAR diploma              | Gabinete da<br>Reitoria | Assinatura da autoridade máxima<br>responsável pela Instituição no dia da<br>emissão da segunda via do diploma.                                                                                                    |
|        |                              |                         | Anexar no despacho o arquivo da segunda via do diploma em formato .PDF.                                                                                                    |
| 13     | DESPACHAR processo           | SED ou<br>SRA           | Tipo de despacho: ordinário<br>Sugestão de Texto: "Segunda via de<br>diploma emitida conforme anexo. Arquive-<br>se"                                                                                                    |
| 14     | ARQUIVAR processo            | SED ou<br>SRA           | Proceder o arquivamento do processo no SIPAC.                                                                                                    |
| 15     | NOTIFICAR discente           | SED ou<br>SRA           | O discente será notificado<br>automaticamente pelo SIPAC que a<br>segunda via do diploma está disponível<br>para retirada.                                                                                                    |
| 16     | RECEBER diploma              | Discente                | <ul> <li>Realizar a entrega da segunda via do diploma ao discente:</li> <li>Conferir documento oficial com foto do discente ou procurador(a) no ato da entrega;</li> <li>Digitalizar frente e verso da segunda via do diploma, preferencialmente após assinatura do discente (se entrega ao próprio discente), procuração (se for o caso) e documento oficial com foto da pessoa a quem será entregue o diploma - discente ou procurador(a).</li> </ul> |
| 17     | ARQUIVAR registro de entrega | SCA                     | Realizar a guarda do arquivo referente a<br>entrega da segunda via do diploma (arquivo<br>único em formato .PDF constando: frente e<br>verso do diploma entregue, procuração - se<br>for o caso - e documento oficial com foto<br>de quem recebeu a segunda via do<br>diploma).                                                                                                    |

|  | O arquivo é salvo em pasta específica no<br>Google Drive correspondente à Divisão de<br>Registro Acadêmico. |
|--|----------------------------------------------------------------------------------------------------|
|--|----------------------------------------------------------------------------------------------------|

#### Subprocesso: Verificar Assinaturas para Emissão de Diploma de Graduação

| #   | ATIVIDADE                             | ATOR          | DESCRIÇÃO DAS<br>ATIVIDADES                                                                                                    |
|-----|---------------------------------------|---------------|----------------------------------------------------------------------------------------------------|
| 1   | VERIFICAR autoridades em<br>exercício | SED ou<br>SRA |                                                                                                    |
| 2.1 | CONSULTAR direção DRA                 | SED ou<br>SRA | Consultar junto a Direção da DRA<br>qual a autoridade em exercício, se o(a)<br>Diretor(a) ou o(a) substituto(a).<br>A verificação pode ser realizada<br>pessoalmente ou por telefone. Faz-se<br>necessária a obtenção do nome<br>completo do(a) servidor(a) ocupante<br>do referido cargo no dia da emissão do<br>diploma.                                                                   |
| 2.2 | CONSULTAR Pró-Reitor(a)<br>PROGRAD    | SED ou<br>SRA | Consultar junto ao Gabinete da Pró-<br>Reitoria de Graduação qual a<br>autoridade em exercício, se o(a) Pró-<br>Reitor(a), o(a) Pró-Reitor(a)<br>Adjunto(a) ou o(a) substituto(a).<br>A verificação pode ser realizada<br>pessoalmente ou por telefone. Faz-se<br>necessária a obtenção do nome<br>completo do(a) servidor(a) ocupante<br>do referido cargo no dia da emissão do<br>diploma. |
| 2.3 | CONSULTAR Reitoria                    | SED ou<br>SRA | Consultar junto ao Gabinete da<br>Reitoria qual a autoridade em<br>exercício, se o(a) Reitor(a), o(a) Vice-<br>Reitor(a) ou o(a) Decano(a).<br>A verificação pode ser realizada<br>pessoalmente ou por telefone. Faz-se<br>necessária a obtenção do nome<br>completo do(a) servidor(a) ocupante<br>do referido cargo no dia da emissão do<br>diploma.                                        |
| 3   | VERIFICAR instituição de<br>emissão   | SED ou<br>SRA |                                                                                                    |
| 4.1 | COLOCAR as informações no modelo      | SED ou<br>SRA | Colocar as informações dos nomes das autoridades em exercício no modelo via editor de texto.                                                                                                    |

| 4.2   | VERIFICAR informações no sistema | SED ou<br>SRA | Verificar se as autoridades estão<br>devidamente atualizadas no sistema.<br>SIGAA > Módulo Diplomas > Aba<br>Assinaturas no Diploma ><br>Listar/Alterar Nomes                   |
|-------|----------------------------------|---------------|----------------------------------------------------------------------------------------------------|
| 4.2.1 | CADASTRAR nomes                  | SED ou<br>SRA | Proceder o cadastro de novos nomes<br>para o Nível de Ensino<br>GRADUAÇÃO com todas as<br>Funções/Nomes.<br>SIGAA > Módulo Diplomas > Aba<br>Assinaturas no Diploma > Cadastrar |

#### 5. DOCUMENTOS COMPLEMENTARES

- Tutorial Base 03 Abertura de processo no SIPAC;
- Planilha de Acompanhamento de Emissão de Diplomas;
- Tutorial Base 05 Encerramento de processo no SIPAC.

#### 6. CONTROLE DE VERSÕES

| Data       | Autor                               | Descrição                   |
|------------|-------------------------------------|-----------------------------|
| 15/10/2021 | Lívia Barreto<br>Josicleyton Santos | Entrega do Mapeamento TO BE |

#### 7. RESPONSABILIDADES

| Gerente do Processo                                                | E-mail                             | Telefone do setor |
|--------------------------------------------------------------------|------------------------------------|-------------------|
| Assistente Administrativo<br>/ Setor de Expedição de<br>Documentos | dra@ufersa.edu.br                  | 3317-8234         |
| Dono do Processo                                                   | E-mail                             | Telefone do setor |
| Diretor(a) da Divisão de<br>Registro Acadêmico                     | dradiretoria.prograd@ufersa.edu.br | 3317-8234         |